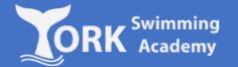

1. Log on to:

http://yorkswimmingacademy.com/homeportal/

2. Enter your login details and press 'Log in'

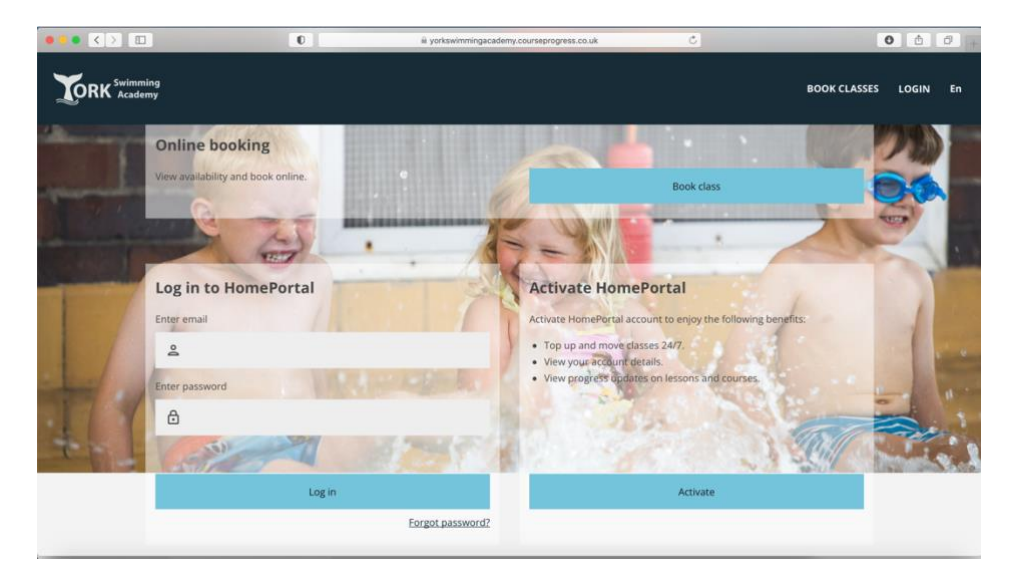

| Toppin | g Up | o with |
|--------|------|--------|
| Home   | Port | al     |

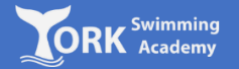

3. Once you have logged in, you will see a blue box labelled 'top-up' informing you that payment is required. Click on the 'Top-up' button located underneath the final session.

| 0                                                                                             | 🗎 yorkswimmingacad                                                               | lemy.cour | seprogress.co.uk                                          | Ċ                                                               |                                                      |                 | 0      | 0 + |
|-----------------------------------------------------------------------------------------------|----------------------------------------------------------------------------------|-----------|-----------------------------------------------------------|-----------------------------------------------------------------|------------------------------------------------------|-----------------|--------|-----|
| ,                                                                                             |                                                                                  |           |                                                           | OVERVIEW                                                        | BOOK CLASSES                                         | ACCOUNT         | LOGOUT | En  |
| Stage 1     Stage 1     Sunday 16:000     Next session     Sunday, 0:ctober 1st 3223, 4:09 pm | Prepaid sessions remaining 1<br>Final session<br>Sunday, October 15 2023, 400 pm |           | Competency<br>Not assessed and find a                     | II find 3 most m                                                | ecent assessments<br>last updated<br>View all compet | here<br>tencies |        |     |
|                                                                                               | Top up                                                                           |           | Waiting lists                                             | No waiting I                                                    | ists                                                 |                 |        |     |
| + ADD MEMBER                                                                                  |                                                                                  |           | Class history<br>Course<br>Group Weekly Junior<br>Lessons | Class name<br>Stage 1<br>Started: Sunday,<br>Currently active c | October 1st 2023                                     |                 |        |     |

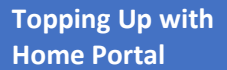

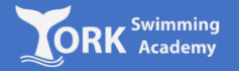

4. You will have the choice of paying for 7, 14, 21 or 42 lessons. Select from the drop down box and click 'Continue':

| 2 JOHN<br>10003533            | Stage 1<br>Sunday 16:00 |                                                               |                               | Select payme                    | ent                          |                                               |               |  |
|-------------------------------|-------------------------|---------------------------------------------------------------|-------------------------------|---------------------------------|------------------------------|-----------------------------------------------|---------------|--|
| Next session<br>Sunday, Octob | ver 1st 2023, 4:00 pm   | Prepaid sessions remaining<br>Fin<br>Sunday, October 1st 2023 | 1<br>al session<br>8, 4:00 pm | Stage 1  Junior Swimming Cancel | (Lessons (York)<br>Number of | Sundi<br>42<br>21<br>14<br>session: ↓ 7<br>Co | i0<br>intinue |  |
| + ADD I                       | MEMBER                  |                                                               |                               |                                 |                              |                                               |               |  |

5. You will now be taken to the billing address page. This could take a minute or two depending on how good your internet connection is.

**Topping Up with** 

**Home Portal** 

(It is recommended to top up via a tablet or PC with a stable internet connection. Topping up with your mobile phone using 4/5G can sometimes be troublesome).

Swimming

When inputting this information, you must input the address that matches where your card is registered to (this can be different to where you currently live). If not, the payment may fail and this can put a temporary block on your account

| ••• • • | 0                                                      | 🗎 yorkswimmingaca                                            | demy.cours | eprogress.co.uk                                       | Ċ        |                   |                    | 0 1    | 0 + |
|---------|--------------------------------------------------------|--------------------------------------------------------------|------------|-------------------------------------------------------|----------|-------------------|--------------------|--------|-----|
|         |                                                        |                                                              |            |                                                       | OVERVIEW | BOOK CLASSES      | ACCOUNT            | LOGOUT | En  |
|         | La JOHNNY SMITH<br>10003533<br>Stage 1<br>Sunday 16:00 | Prepaid sessions remaining 1                                 | ,<br>,     | Payment deta<br>Johnny Smith<br>Stage 1<br>7 Sessions | iils     | Sund              | ay 16:00<br>£52.50 |        |     |
|         | Next session<br>Sunday, October 1st 2023, 4:00 pm      | Final session<br>Sunday, October 1st 2023, 4:00 pm<br>Top up |            | Billing address                                       |          | Total to pay toda | y £52.50           |        |     |
|         | + ADD MEMBER                                           |                                                              |            | Last name                                             |          |                   |                    |        |     |
|         |                                                        |                                                              |            | Email                                                 |          |                   |                    |        |     |
|         |                                                        |                                                              |            | Address line 1                                        |          |                   | _                  |        |     |

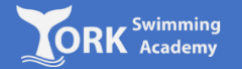

6. Once the page loads, enter your card details in the relevant boxes and click 'Pay by card'. Please ensure that you enter the details carefully as any incorrect details (e.g. incorrect card number or expiry date) can invalidate your payment and put a temporary block on your account.

(Once you have clicked 'Pay By Card' wait until the confirmation page appears. Do not repeatedly click 'Pay Now' as this will cause the system to crash. Remember, it is recommended to top up with a stable internet connection).

| ••• | 0 | 🗟 gateway.cardstream.com                       | ¢                  | 000+ |
|-----|---|------------------------------------------------|--------------------|------|
|     |   | York Swimming Academy                          |                    |      |
|     |   | Purchase Amount: GBP<br>Order Reference: Class | 52.50<br>i Booking |      |
|     |   | L Sian Smith                                   |                    |      |
|     |   | Card Number                                    |                    |      |
|     |   | 🛗 MM/YY                                        |                    |      |
|     |   | Verifieday Mostercord<br>VISA SecureCode       |                    |      |
|     |   | 🔒 Pay By Card                                  |                    |      |
|     |   | Cancel                                         | _                  |      |
|     |   |                                                |                    |      |
|     |   |                                                |                    |      |
|     |   |                                                |                    |      |
|     |   |                                                |                    |      |

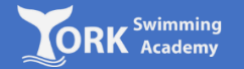

 Once top up is complete, you will see the payment confirmation page and your new lesson balance will be shown in your Home Portal Overview page.

If you have any issues completing the top up process, please contact <u>info@yorkswimmingacademy.com</u> at your earliest convenience, so that we can make alternative arrangements for you to make payment and secure your child's place in your preferred class (day/time).